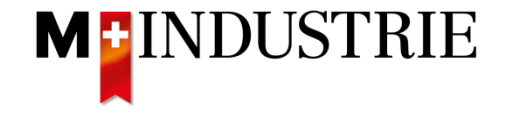

# O7.02.2019

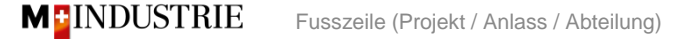

**SMART SOLUTION** 

### Registrierung als Lieferant – Einladung

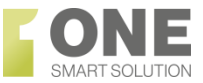

### Registrierung als Lieferant bei M-Industrie Martin Beganyi <s4system-prodeu+mindustrie.Doc205933101@eusmtp.ariba.com> Ø Beganyi, Martin MB Monday, 4 February 2019 at 10:40 Show Details M-Industrie Guten Tag Martin M1, Martin Beganyi hat Sie eingeladen, sich als Lieferant bei M-Industrie registrieren zu lassen. Sie erhalten eine E-Mail mit einer **Einladung** zur Registrierung Die M-Industrie arbeitet mit SAP Ariba. Mit SAP Ariba sind Sie in der Lage folgende Aufgaben auszuführen: Klicken Sie auf den Link, um auf das - Onboarding-Prozess für M-Industriebetriebe Ariba Network zuzugreifen - Verwalten Ihrer Lieferantendaten - Teilnahme an Beschaffungsereignissen (z. Bsp. Ausschreibungen) und vieles mehr. Nächste Schritte: - Anmeldung auf Ariba Commerce Cloud - Klicken Sie hier Die Registration ist einmalig und kostenlos.

M INDUSTRIE

# Registrierung als Lieferant – Konto auf Ariba Network

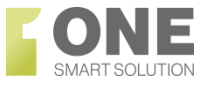

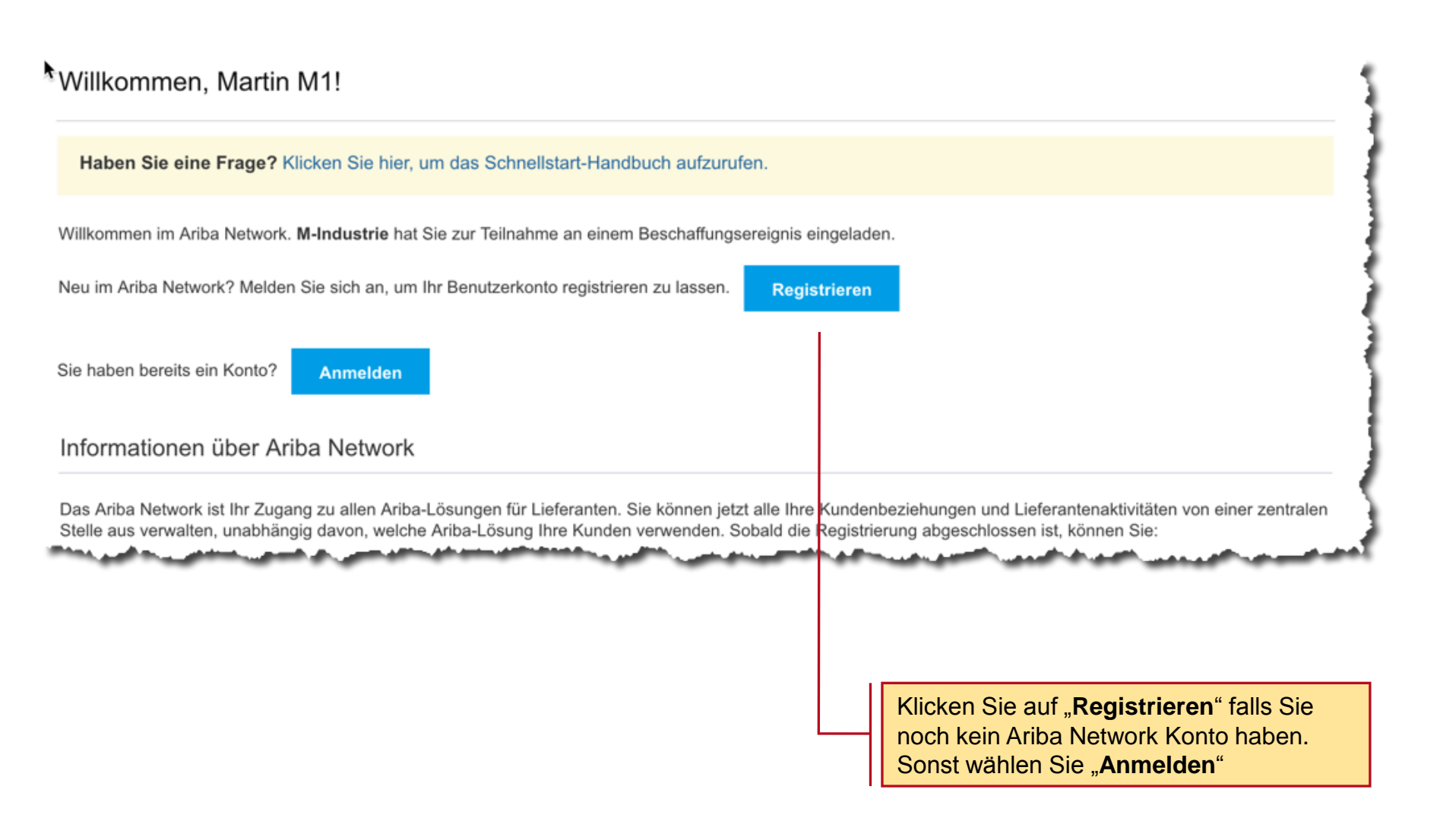

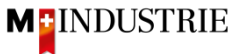

### Konto auf Ariba Network - Bestätigung

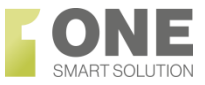

| SA    | P Ariba 📉                                                                                                    |                                                                                              |                                                                                              |                                                                          |                                                     |
|-------|----------------------------------------------------------------------------------------------------|----------------------------------------------------------------------------------------------|----------------------------------------------------------------------------------------------|--------------------------------------------------------------------------|-----------------------------------------------------|
|       |                                                                                                    |                                                                                              |                                                                                              |                                                                          | 1                                                   |
|       | Willkommen bei der Ariba Comme                                                                                                    | erce Cloud!                                                                                  |                                                                                              |                                                                          |                                                     |
|       | Die Registrierung von MAB M38 bei d                                                                                                    | er Ariba Comm                                                                                | erce Cloud ist jetzt                                                                         | abgeschlossen.                                                           | 1                                                   |
|       | Die Konto-ID Ihrer Organisation:                                                                                                    | AN01429526                                                                                   | 569-T                                                                                        |                                                                          | 1                                                   |
|       | Ihr Benutzername:                                                                                                    | m38-martin.l                                                                                 | eganyi@sap.com                                                                               |                                                                          | 1                                                   |
|       | Als Kontoadministrator dieses Kontos<br>Benutzername und das zugehörige Pa<br>Geben Sie diese Informationen nicht                                                                                      | sind Sie dafür<br>asswort an eine<br>weiter.                                                 | verantwortlich, das<br>er sicheren Stelle au                                                 | s Ihr<br>fbewahrt werden.                                                | 4                                                   |
|       | Wenn Sie sich nach Erhalt einer Einla<br>registrieren lassen haben, können Sie<br>zugreifen und an ihnen teilnehmen. M<br>können Sie alle Ihre Ariba On Deman<br>mit Käufern von einer zentralen Stell | dung von eine<br>e jetzt auf die I<br>1ithilfe der Lief<br>Id Sourcing-Ere<br>e aus verwalte | n Ariba On Demand<br>Beschaffungsereignis<br>erantenkonsole für<br>Bignisse und Geschä<br>n. | Sourcing-Käufer<br>sse dieses Käufer<br>Zusammenarbeit<br>ftsbeziehungen |                                                     |
| 19 Ar | Ariba On Demand Sourcing-Käufer ve<br>Lieferantenprofil möglicherweise, das                                                                                                    | erlangen als Te<br>is Sie zusätzlic<br>immter Kund                                           | il ihres Fragebogens<br>ne Profilinformatione<br>ne state wird eine S                        | zum<br>n eingeben. Wenn<br>Seitemit dem                                  | 4                                                   |
|       |                                                                                                    |                                                                                              |                                                                                              | Ariba Network sch<br>Registratur. In dies<br>Ihre AnmeldungsI            | ick eine Bestätigung<br>ser sehen Sie Ihren L<br>D. |
|       |                                                                                                    |                                                                                              |                                                                                              | Behalten Sie dies                                                        | se Email!                                           |

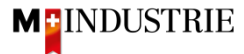

### Registrierung als Lieferant – Ariba Fragebogen

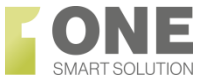

| Unternehmensangabe      | en                                               |                                                                   |                              |                      |                 |     | I             | Nach erfolgreicher                                   |           |
|-------------------------|--------------------------------------------------|-------------------------------------------------------------------|------------------------------|----------------------|-----------------|-----|---------------|------------------------------------------------------|-----------|
| Name des Unternehmens:* | MAB M24                                          |                                                                   |                              |                      |                 |     |               | Registrierung müssen Sie<br>Ariba Network Konto Date | die<br>en |
| Land:*                  | Schweiz [CHE]                                    |                                                                   |                              |                      |                 |     |               | ausfüllen und die SAP Ari                            | ba        |
| Adresse:*               | Strasse 123                                      | Benutzerkontoinforr                                               | nationen                     |                      |                 |     |               | bedingungen akzeptieren                              |           |
|                         | Zeile 2                                          |                                                                   |                              |                      |                 |     |               |                                                      |           |
| Postleitzahl:*          | 8000                                             | Name:*                                                            | Martin                       |                      | 24              | - L |               |                                                      |           |
| Ort:*                   | Dietikon                                         | E-Mail:*                                                          | martin beganv                | i@sap.com            |                 |     |               |                                                      |           |
| Bundesland/-staat:      |                                                  |                                                                   | Meine E-M                    | ail-Adresse a        | s Benutzernamen |     |               |                                                      |           |
| Benutzername: *         |                                                  | m24-martin.beganyi@sap.com                                        |                              |                      |                 |     |               |                                                      |           |
| Passwort:*              |                                                  |                                                                   |                              |                      |                 |     |               |                                                      |           |
|                         |                                                  |                                                                   |                              |                      |                 |     |               |                                                      |           |
|                         |                                                  | Sprache:                                                          | Deutsch                      |                      |                 | ~   |               |                                                      |           |
|                         |                                                  | E-Mail-Bestellungen an:*                                          | martin.beganyi               | i@sap.com            |                 |     |               |                                                      |           |
| Ich                     | habe die Nutzungsbedir<br>habe die SAP Ariba-Ver | ngungen gelesen und stimme de<br>traulichkeitserklärung gelesen u | en Bedingung<br>und stimme d | gen zu.<br>den Bedin | gungen zu.      |     |               |                                                      |           |
|                         |                                                  |                                                                   |                              |                      |                 |     | $\rightarrow$ | Konto erstellen und fortfahren                       | Abbrechen |

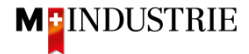

### Registrierung als Lieferant – Migros Fragebogen

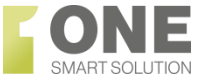

| T General Information                                                            |                                   |   |
|----------------------------------------------------------------------------------|-----------------------------------|---|
| 1.1 In welcher Haupwarengruppe möchten sie mit der M-Industrie zusammenarbeiten? | * Keine Angabe V                  |   |
|                                                                                  | * Straße:                         |   |
|                                                                                  | Ort: *                            | ] |
| 1.4 Rechnungsadresse                                                             | Bundesland/-staat/Provinz/Region: | G |
|                                                                                  | Postleitzahl: *                   | ] |
|                                                                                  | Land: * (kein Wert)               | / |
| 1.5 Weicht die Bestelladresse von der Rechnungsadresse ab?                       | * Keine Angabe $\checkmark$       |   |
| 2 Company contacts                                                               |                                   |   |
| ► 3 Facts and figures                                                            |                                   |   |
| ► 4 Certificates                                                                 |                                   |   |
| ► 6 Social standards                                                             |                                   |   |
| > 7 GTCP, General Terms and Conditions of Purchase                               |                                   |   |
| ▶ 8 Banking data                                                                 |                                   |   |
| ▶ 9 Specific documents                                                           |                                   |   |

Sie müssen die Migros Formularfragen beantworten und danach die gesamte Antwort **einreichen** 

Gesamte Antwort einreichen

Speichern

Nachricht schreiben

Excel-Import

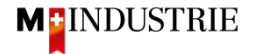

## **Dashboard Navigation**

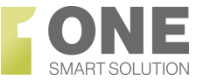

| Ariba Sourcing                                             | Testmodus                                                                   |                                                                                                    |                                                   | Unternehmenseir                         | nstellungen 🔻 Martin M48 🔻 Hilfe-Center >> |  |  |
|------------------------------------------------------------|-----------------------------------------------------------------------------|----------------------------------------------------------------------------------------------------|---------------------------------------------------|-----------------------------------------|--------------------------------------------|--|--|
| M-INDUSTRIE - D                                            |                                                                             |                                                                                                    |                                                   |                                         |                                            |  |  |
| Es sind keine übereinstimmenden Ausschreibungen vorhanden. | Willkommen bei <b>Ariba Sp</b><br>und erstklassigen Service<br>garantieren. | a Spend Management. Diese Seiten helfen Ihnen dabei, Lieferanten zu finden, die hove Duaität<br>arvice bieten. Ariba, Inc. verwaltet diese Seite in dem Bemühen, äußerste Marktintegrität an Centrum |                                                   |                                         |                                            |  |  |
|                                                            | Ereignisse                                                                  |                                                                                                    |                                                   |                                         |                                            |  |  |
|                                                            | Titel IC                                                                    | ) Schlusszei                                                                                                    | <sup>1</sup> Die Beschaffungs<br>wo Sie eingelade | sereignisse <sup>Ereigr</sup><br>n sind | nisart                                     |  |  |
|                                                            | Registrierungsfragebo                                                       | ogen                                                                                                    |                                                   |                                         |                                            |  |  |
|                                                            | Titel<br>▼ Status: Abgeschlosse                                             | en (1)                                                                                                    | Der Registrierung                                 | Schlusszeit 1<br>gsfragebogen           | Status                                     |  |  |
|                                                            | Fragebogen zur Lieferantenn                                                 | registrierung                                                                                                    | Doc194272984                                      | 19.12.2018 15:31 Uhr                    | Genehmigung ausstehend                     |  |  |
|                                                            | Qualifizierungsfragebogen                                                   |                                                                                                    |                                                   |                                         |                                            |  |  |
|                                                            | Titel ID                                                                    | Schlusszeit 1                                                                                                    | Ware                                              | Regionen                                | Status                                     |  |  |
|                                                            |                                                                             |                                                                                                    | Keine Einti                                       | äge                                     |                                            |  |  |
|                                                            | Fragebogen                                                                  |                                                                                                    |                                                   |                                         |                                            |  |  |
|                                                            | Titel ID                                                                    | Schlusszeit ↓                                                                                                    | Ware                                              | Regionen                                | Status                                     |  |  |
|                                                            |                                                                             |                                                                                                    | Keine Eintr                                       | räge                                    |                                            |  |  |

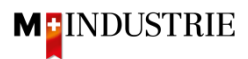

Ariba Network - Übersicht

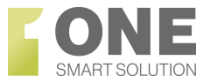

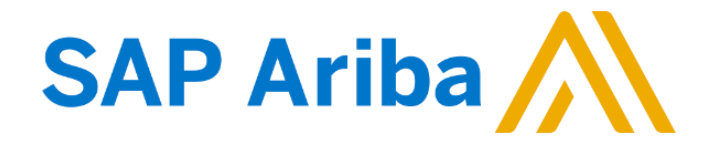

https://www.youtube.com/watch?v=wJwt03OebtY

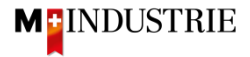

Ariba Help Center - Übersicht

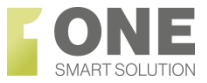

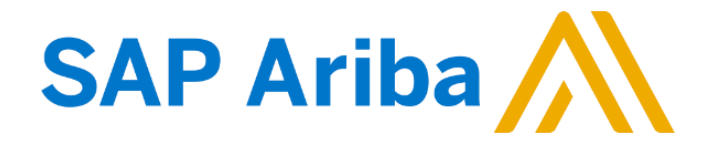

https://www.youtube.com/watch?v=GMTfuEst3hk

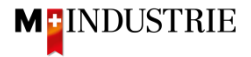

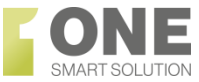

### Login

**M INDUSTRIE** 

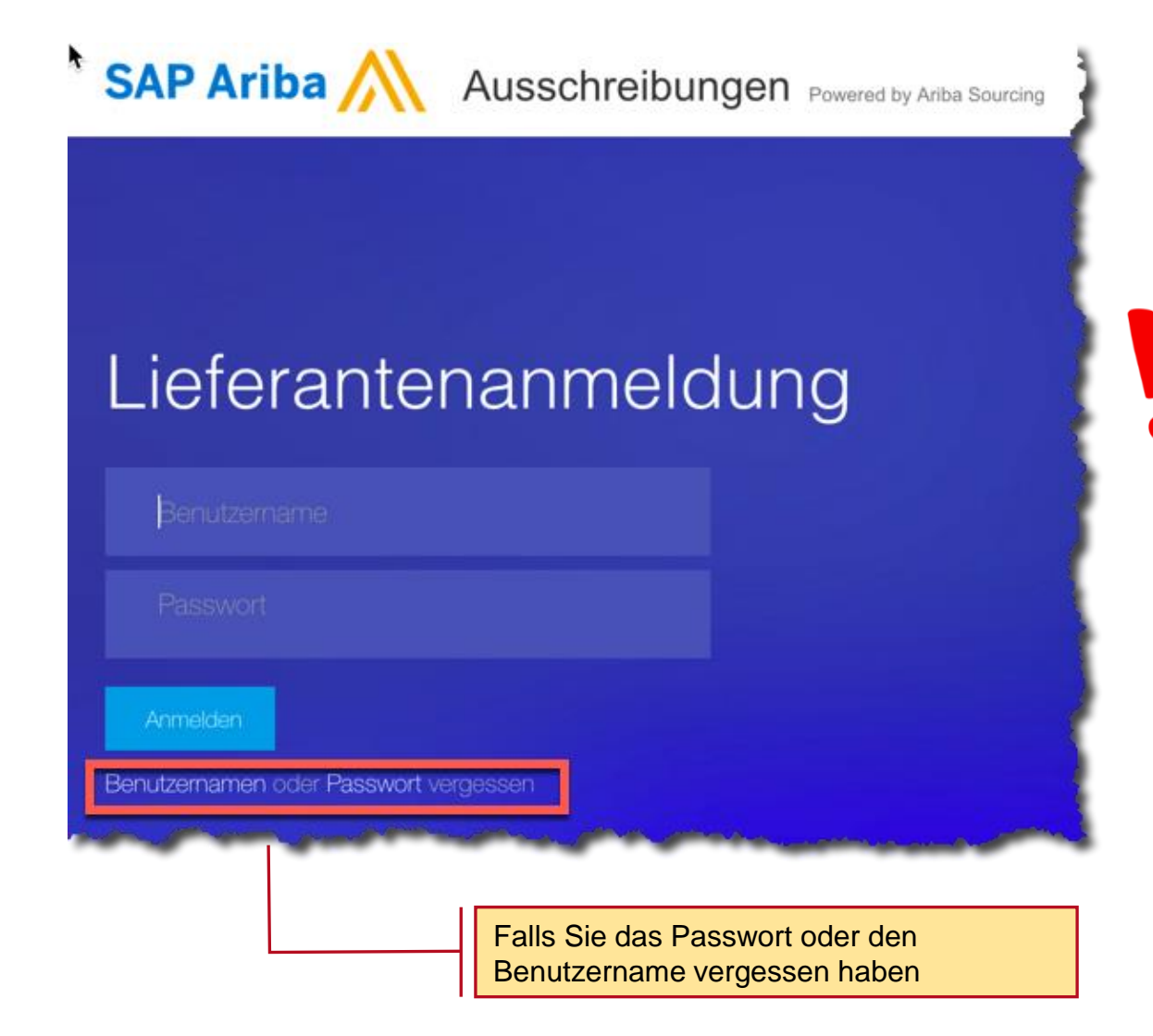

Der Link, welchen Sie über die Email erhalten haben ist der Link zur Registrierung. Es ist empfohlen, die URL nach dem ersten Log-out zu den favoriten hinzuzufügen. So können Sie die Anmeldeseite immer leicht wiederfinden.